# วิธีการจองซื้อหลักทรัพย์ น่านระบบออนไลน์ E-RO

**Online Right Offering Subscription.** 

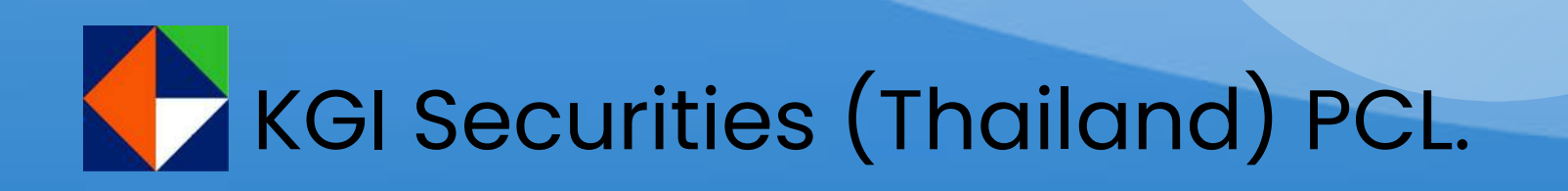

### วิธีการจองซื้อหลักทรัพย์ ผ่านระบบออนไลน์ E-RO

- ระบบเปิดให้ทำรายการจองซื้อตลอด 24 ชั่วโมง ตามวันที่และระยะเวลา ที่กำหนดในหนังสือแจ้งการจัดสรรหุ้นสามัญเพิ่มทุน
- หากผู้ถือหุ้นชำระค่าจองซื้อหุ้นด้วยวิธี Scan QR Code/Barcode ต้อง ชำระเงินภายในเวลาที่กำหนดตามหนังสือแจ้งการจัดสรรหุ้นสามัญ เพิ่มทุนเท่านั้น
- การจองซื้อหุ้นเพิ่มทุนจะสมบูรณ์ก็ต่อเมื่อผู้ถือหุ้นได้ชำระเงินค่าจองซื้อ ครบด้วน และได้รับการยืนยันผลการชำระเงินจากบริษัทฯ แล้วเท่านั้น

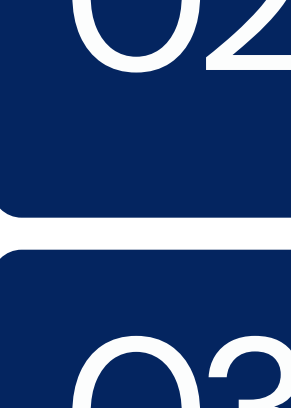

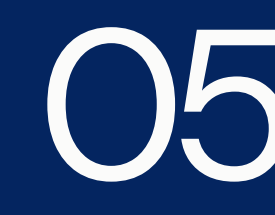

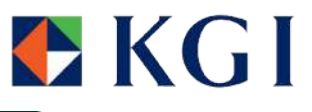

**ตรวจสอบสิทธิ** เพื่อตรวจสอบสิทธิ และ จำนวนหุ้นที่สามารถจองซื้อได้

**02 การยืนยันตัวตน** ระบบจะทำการตรวจสอบข้อมูลการยืนยันตัวตน โดยผ่าน 2 ขั้นตอน ดังนี้ 1. DOPA-Digital ID 2. Selfie Upload หรือ Dip chip

**การจองซื้อ** กรอกข้อมูล ตรวจสอบและยืนยันรายการจองซื้อหุ้น เพิ่มทุน (การจุองซื้อหุ้นตามสิทธิ/น้อยกว่าสิทธิ หรือ ้มากก<sup>ุ</sup>่ว่าสิทธิขึ้นกับเงื่อนไขของหุ้นนั้นๆ)

**การช้ำระเงิน** ชื่อบัญชีธนาคารผู้ชำระเงิน จะต้องเป็นชื่อเดียวกับ ผู้จองซื้อเท่านั้น

### ตรวจสอบสถานะการจอง

ผู้ถือหุ้นสามารถตรวจสอบสถานะการจองซื้อหุ้นได้ ในวันทำการถัดไปหลังจากชำระเงินค่าจองซื้อแล้ว ้โดยสถานะจะเปลี่ยนเป็น "การจองสำเร็จ"

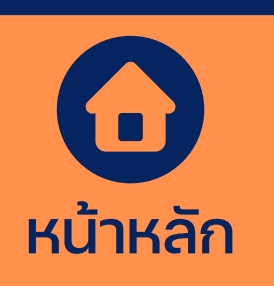

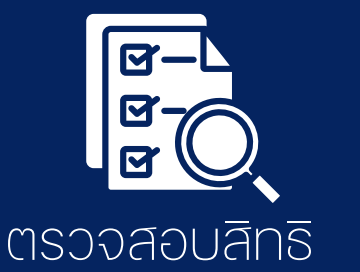

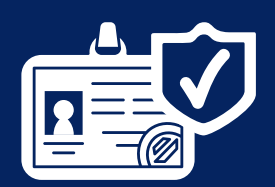

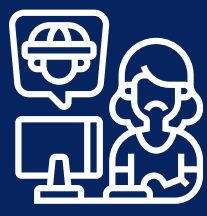

การจองซื้อ

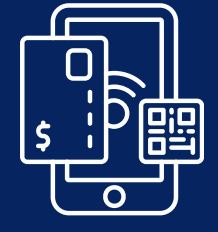

การชำระเงิน

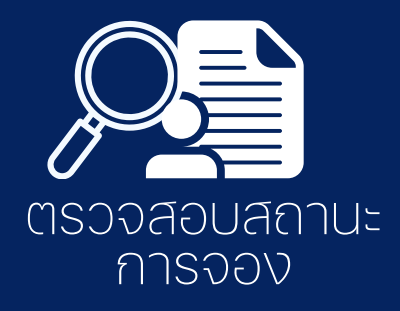

# เข้าสระบบ

#### ตรวจสอบสิทธิ์ E-RO

หมายเลขบัตรประชาชน/ เลขที่หนังสือเดินทาง(ต่างชาติ)

เงื่อนไขและข้อตกลง

#### เงื่อนไข และข้อตกลง E-RO

#### ข้าพเจ้ารับทราบและตกลงยอมรับ รวมถึงขอให้การรับรองต่อบริษัทว่า

- 1. บริษัทมีการเก็บรวบรวม ใช้ และ เปิดเผยข้อมูลส่วนบุคคลของข้าพเจ้าเพื่อวัตถุประสงค์ในการให้บริการที่เกี่ยวข้องกับการจองซื้อหลักทรัพย์ การชำระราคา และการส่งมอบหลักทรัพย์ที่จองซื้อตามคำขอให้บริการของข้าพเจ้า โดยข้าพเจ้าได้ศึกษานโยบายความเป็นส่วนตัวของบริษัท ณ www.kgieworld.co.th/corporate/privacy uab
- 2. ข้าพเจ้ามิใช่บุคคลที่ถูกจำกัด และ/หรือ มีถิ่นที่อยู่ในประเทศที่ถูกจำกัดมิให้ได้รับการจัดสรรหุ้นสามัญเพิ่มทุนตามข้อกำหนดของหนังสือชี้ชวน และ/หรือ ตาม กฏระเบียบที่เกี่ยวข้อง ซึ่งข้าพเจ้ารับทราบเป็นอย่างดีว่าข้าพเจ้าอาจจะไม่ได้รับการจัดสรรหุ้นสามัญเพิ่มทุนหากข้าพเจ้าเข้าข่ายเป็นบุคคลที่ถูกจำกัด และ// หรือ มีถิ่นที่อยู่ในประเทศที่ถูกจำกัดดังกล่าว
- 3. บริษัท ผู้จัดการการจัดจำหน่ายและรับประกันการจำหน่าย และ/หรือ ตัวแทนรับจองซื้อมีสิทธิปฏิเสธไม่รับการจองซื้อหรือจัดสรรหันสามัญเพิ่มทน หากพบว่า ้ข้าพเจ้าทำผิดข้อกำหนดของหนังสือชี้ชวน และ/หรือ กฎระเบียบที่เกี่ยวข้อง รวมถึงกรณีข้อมูลที่ข้าพเจ้าได้ให้ไว้เป็นเท็จไม่ว่าบางส่วนหรือทั้งหมด
- 4.ข้าพเจ้ายินยอมรับมอบหันสามัญเพิ่มทนตามจำนวนที่ข้าพเจ้าได้รับการจัดสรรไม่ว่าทั้งหมดหรือบางส่วน รวมถึงตกลงรับคืนเงินค่าจองซื้อส่วนที่ไม่ได้รับการ จัดสรร (ไม่มีดอกเบี้ย) โดยไม่มีข้อได้แย้งใดๆทั้งสิ้น
- 5. ข้าพเจ้ายินยอมให้บริษัทเปิดเผยข้อมูลที่เกี่ยวข้องกับการแสดงตน และ/หรือ การระบุตัวตนของข้าพเจ้า รวมถึงข้อมูลเกี่ยวกับผู้รับประโยชน์ที่แท้จริงของ

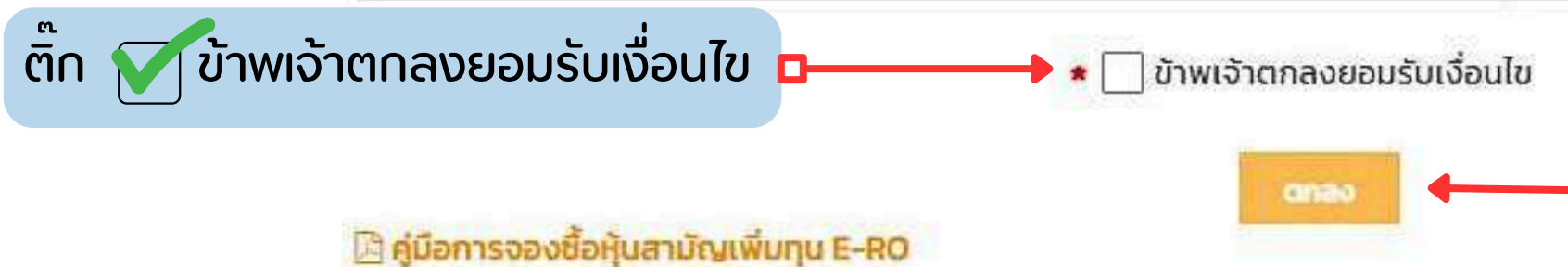

ฝ่ายกะเบียนหุ้น: 02 658 8720 ถึง 4

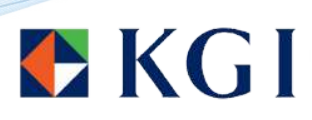

### - กรอกเลขที่บัตรประชาชน

คลิก " ตกลง "

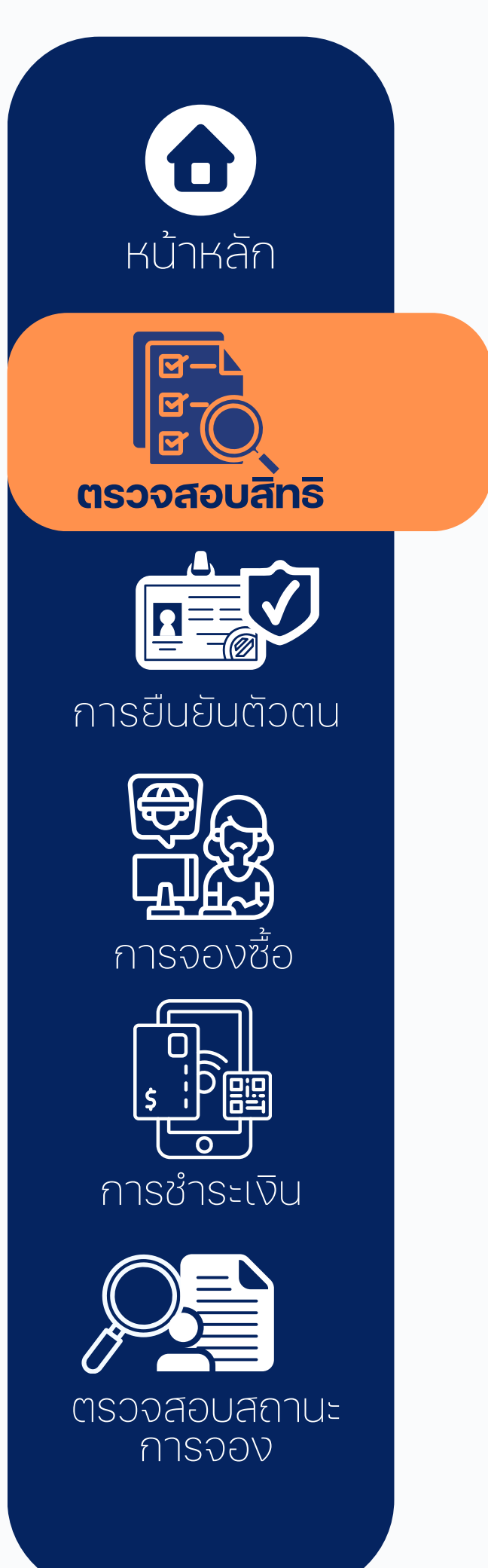

### **ตรว**จสอบสิทธิ

| ซื้อหุ้นเพิ่มทุน |                                    |                                                       |
|------------------|------------------------------------|-------------------------------------------------------|
| อัตราส่วน 55.9   | 85:1 ราคาจองซื้อ 1.                | 75 บาท / หุ้น                                         |
|                  |                                    |                                                       |
|                  | ชื้อหุ้นเพิ่มทุน<br>อัตราส่วน 55.9 | ชื้อหุันเพิ่มทุน<br>อัตราส่วน 55.985:1 ราคาจองซื้อ 1. |

กลับ

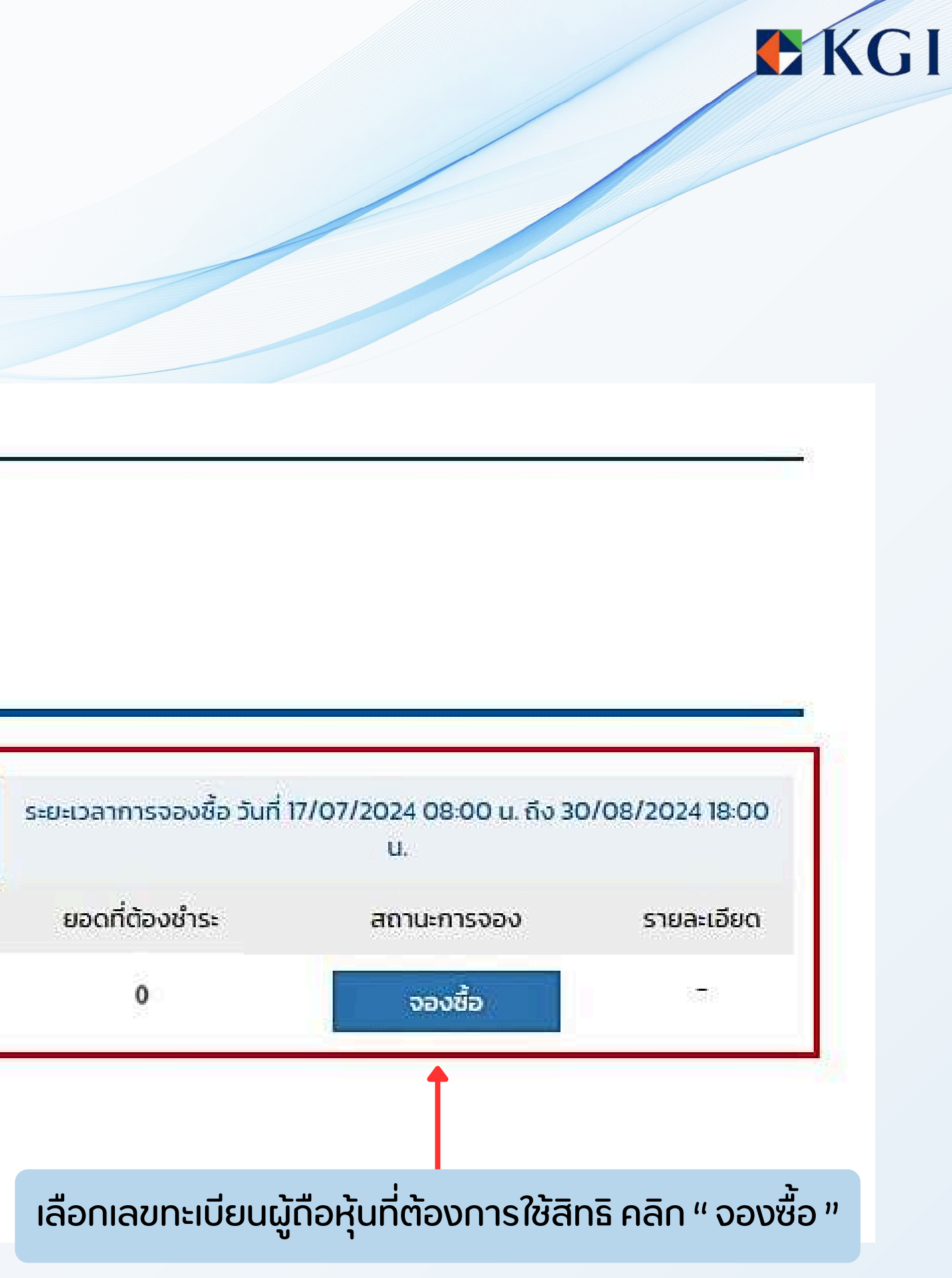

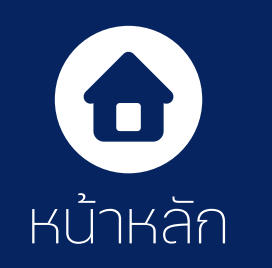

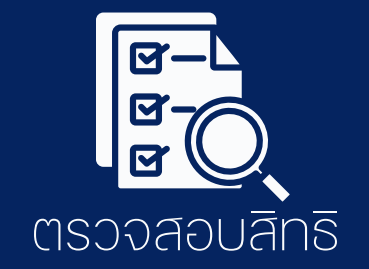

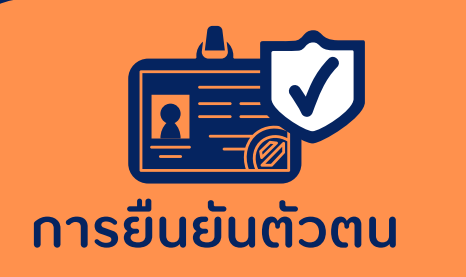

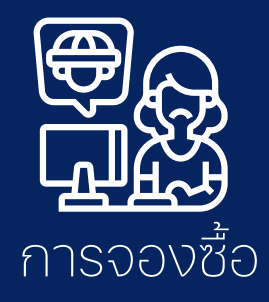

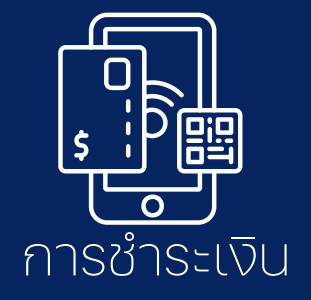

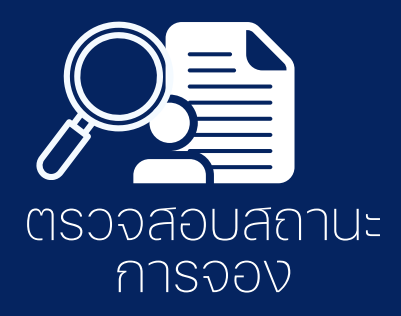

ระบบจะทำการตรวจสอบข้อมูลการยืนยันตัวตน โดยจะต้องยืนยัน 2 ขั้นตอนดังนี้

### 1. ขั้นตอน DOPA-Digital ID

|                                                  | จองซื้อหุ้                 | นเพิ่มทุน AB       | 3C              |
|--------------------------------------------------|----------------------------|--------------------|-----------------|
| หมายเลขบัตรประชาชน                               |                            |                    |                 |
| รหัสหลังบัต <mark>รประชาชน (ไม่ต้องมีขีด)</mark> |                            |                    |                 |
|                                                  | (กรอกตัวอักษรเ             | และตัวเลขไม่ต้องใส | ี่เขีด เช่น JT( |
| คำนำหน้า                                         | - <mark>- กรุ</mark> ณาเลื | อก                 |                 |
| ชื่อ (ภาษาไทย)                                   |                            |                    |                 |
| นามสกุล (ภาษาไทย)                                |                            |                    |                 |
| วัน/เดือน/ปีเกิด                                 | ju ✓                       | เดือน              | v               |
|                                                  | **เพื่อการยืนยันตัวต       | เนตามเกณฑ์ทางเ     | การเท่านั้น*    |
|                                                  | กลับ                       | ตรวจสอนข้อ         | ua 🖣            |

DOPA-Digital ID คือ ระบบการพิสูจน์และยืนยันตัวตนทางดิจิทัล เพื่อความปลอดภัยในการทำธุรกรรมผ่านช่องทางออนไลน์ตามประกาศของสำนักงาน ก.ล.ต. Selfie Upload คือ การตรวจสอบบัตรประชาชนทางดิจิทัล โดยการถ่ายรูปเซลฟี่ของผู้ถือหุ้นคู่กับบัตรประชาชน โดยต้องถ่ายให้เห็นใบหน้าและข่อมูลบนบัตรชัดเจน Dip chip คือ การตรวจสอบบัตรประชาชนดวยอุปกรณ์อิเล็กทรอนิกส์ (กรณีผู้ถือหุ้นมาทำการจองซื้อที่บริษัทตัวแทนรับจองด้วยตัวเอง)

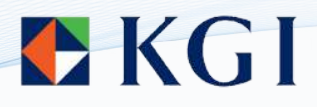

<u>คำแนะนำ</u>: กรุณาถ่ายรูปใบหน้าคู่กับบัตร ประชาชนของท่าน ก่อนการกรอกข้อมูลยืนยัน ตัวตน และขนาดไฟล์รูปถ่ายต้องไม่เกิน 5 MB

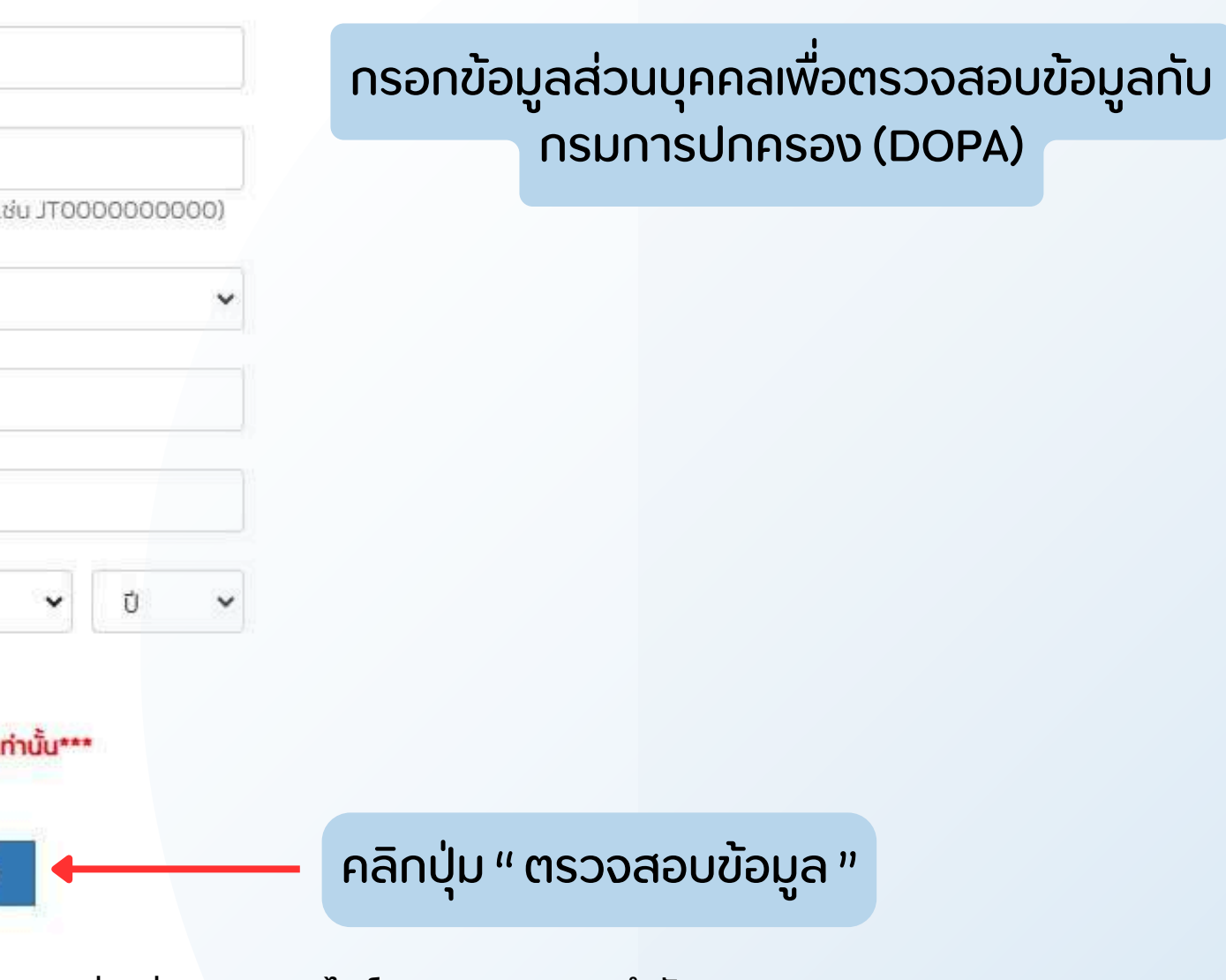

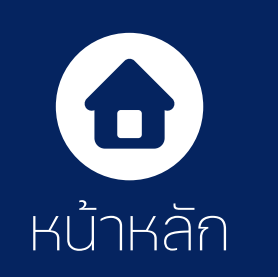

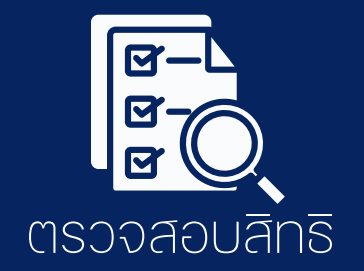

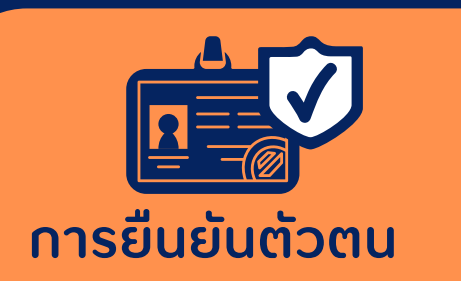

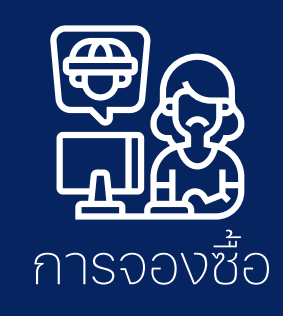

![](_page_5_Picture_4.jpeg)

![](_page_5_Picture_5.jpeg)

**2.** ນັ້ນຕອບ Selfie Upload

#### การยืนยันตัวตน

" คลิก " อัพโหลดรูปถ่าย ใบหน้าคู่กับบัตรประชาชนของ ท่าน เพื่อใช้ในการยืนยันตัวตน

![](_page_5_Figure_10.jpeg)

![](_page_5_Picture_12.jpeg)

![](_page_5_Picture_16.jpeg)

![](_page_6_Picture_0.jpeg)

![](_page_6_Picture_1.jpeg)

![](_page_6_Picture_2.jpeg)

![](_page_6_Picture_4.jpeg)

![](_page_6_Picture_5.jpeg)

![](_page_6_Picture_6.jpeg)

# **ກຮອກບ້ອມສ** ໂດຍมีรายละเอียดดังนี้

1.1 กรอกข้อมูลในช่องระบุ หมายเลขโทรศัพท์มือถือ , จำนวนหุ้นที่ต้องการจองซื้อ โดยสามารถระบุจำนวนหุ้นที่ต้องการจองซื้อได้ (จำนวนหุ้นจองซื้อตามสิทธิ/น้อยกว่าสิทธิ หรือ มากกว่าสิทธิที่ได้รับการจองซื้อขึ้นอยู่กับเงื่อนไขของหุ้นนั้นๆ ) โดยระบบจะคำนวณ เงินให้อัตโนมัติ

|                          | 2                                                   |  |  |
|--------------------------|-----------------------------------------------------|--|--|
| กรอกข้อมูล               | ตรวจสอบและยืนยันรายการ                              |  |  |
| Step 1 - กรอกข้อมูล      |                                                     |  |  |
| เลขทะเบียนผู้ถือหุ้น     | 0123456789                                          |  |  |
| ชื่อ – สกุล              | น.ส. ทดสอบ ใจดี                                     |  |  |
| หมายเลขโทรศัพท์มือถือ    | 089522XXXX                                          |  |  |
| ราคาจองซื้อต่อหุ้น       | 1.75                                                |  |  |
| จำนวนหุ้นที่ได้รับสิทธิ  | 1,000<br>* สามารถจองเกินสิทธิได้                    |  |  |
| จำนวนหุ้นที่จองเกินสิทธิ | 500                                                 |  |  |
| จำนวนหุ้นที่ต้องการจอง   | 1,500                                               |  |  |
| จำนวนเงินที่ต้องชำระ     | 2,625                                               |  |  |
| รายละเอียดการจัดสรร      | ฝากหุ้นไว้ที่บริษัทหลักทรัพย์                       |  |  |
|                          | 013 [KGI] : บริษัทหลักทรัพย์ เคจีไอ (ประเทศไทย) จำห |  |  |

5266XXXX

![](_page_6_Picture_11.jpeg)

![](_page_6_Figure_13.jpeg)

![](_page_7_Picture_0.jpeg)

![](_page_7_Picture_1.jpeg)

![](_page_7_Picture_2.jpeg)

![](_page_7_Picture_4.jpeg)

![](_page_7_Picture_5.jpeg)

![](_page_7_Picture_6.jpeg)

ตรวจสอบสถานะ การจอง

### 1.2 วิธีการคืนเงิน กรณีจองซื้อหุ้นเกินสิทธิ /มากกว่าสิทธิที่ได้รับ

1.2.1 คืนเงินค่าจองซื้อหุ้นเพิ่มทุนส่วนเกินสิทธิที่ไม่ได้รับการจัดสรร ตามบัญชีธนาคารรับเงินปันผล ณ วันปิดสมุดทะเบียน ระบบจะแสดงบัญซี่ธนาคารในการคืนเงิน ตามบัญซี่รับเงินปันผล ณ วันปิดสมุดทะเบียนให้อัตโนมัติ

#### กรณีที่ไม่ได้รับจัดสรร จะคืนเงินค่าจองซื้อไปยังบัญชีธนาคาร ที่ท่านใช้รับ <u>เงินปันผล</u> ณ วันปิดสมุดทะเบียน บัญชีธนาคาร **KBANK**

เลขที่บัญชี

#### 1-XXX-XXXXX-X

![](_page_7_Picture_13.jpeg)

![](_page_7_Picture_14.jpeg)

![](_page_7_Figure_16.jpeg)

![](_page_8_Picture_0.jpeg)

![](_page_8_Picture_1.jpeg)

![](_page_8_Picture_2.jpeg)

![](_page_8_Picture_4.jpeg)

![](_page_8_Picture_5.jpeg)

![](_page_8_Picture_6.jpeg)

### 1.2 วิธีการคืนเงิน กรณีจองซื้อหุ้นเกินสิทธิ /มากกว่าสิทธิที่ได้รับ

#### 1.2.2 **ไม่มีบัญชีธนาคาร**

<u>ระบบไม่แสดง</u>บัญซีธนาคารในการคืนเงินอัตโนมัติ แสดงว่าท่านไม่มีบัญซีที่ใช้รับเงินปันผล ณ วันปิดสมุดทะเบียน ดังนั้น โปรดระบุบัญชีธนาคาร และ เลขบัญชี พร้อม 🖉 ATTACH หน้า Book Bank

กรณีที่ไม่ได้รับจัดสรร จะคืนเงินค่าจองซื้อไปยังบัญชีธนาคาร ที่ท่านใช้รับ <u>เงินปันผล</u> ณ วันปิดสมุดทะเบียน

\*\*\* ท่านไม่มีบัญซีธนาคารที่ใช้รับเงินปันผล โปรดระบุบัญชีธนาคาร และ เลขที่บัญชี พร้อมแบบหน้า book bank

บัญชีธนาคาร

-- กรุณาเลือก --

เลขที่บัญชี

สำเนาหน้าสมุดบัญชีธนาคาร (รับรองสำเนาถูกต้อง)

| เลขที่บัญชี         |             |
|---------------------|-------------|
| Ø ATTACH            |             |
| ไฟล์ที่รองรับ .PNG, | JPEG, PDF U |
| กลับ                | ถัดไป       |

![](_page_8_Picture_17.jpeg)

![](_page_8_Figure_18.jpeg)

![](_page_9_Picture_0.jpeg)

![](_page_9_Picture_1.jpeg)

![](_page_9_Picture_2.jpeg)

![](_page_9_Picture_4.jpeg)

![](_page_9_Picture_5.jpeg)

![](_page_9_Picture_6.jpeg)

# **ตรวจสอบและยืนยัน**

#### <mark>้ กรุณาตรวจสอบ</mark>ข้อมูลการจองซื้อให้ถูกต้องครบถ้วน ก่อนการยืนยัน

กรอกข้อมูล

ตรวจสอบและยืนยับรายการ

2

#### Step 2 - ตรวจสอบและยืนยันรายการ

| ข้อมูลลูกค้า                                     |                                                                                   |
|--------------------------------------------------|-----------------------------------------------------------------------------------|
| เลขทะเบียนผู้ถือหุ้น                             | 0123456789                                                                        |
| ชื่อ – สกุล                                      | น.ส. ทดสอบ ใจดี                                                                   |
| หมายเลขโทรศัพท์มือถือ                            | 089522XXXX                                                                        |
| ข้อมูลการจอง                                     |                                                                                   |
| ราคาจองซื้อต่อหุ้น                               | 1.75                                                                              |
| จำนวนหุ้นที่ได้รับสิทธิ                          | 1,000                                                                             |
| จำนวนหุ้นที่จองเกินสิทธิ                         | 500                                                                               |
| จำนวนหุ้นที่ต้องการจอง                           | 1,500                                                                             |
| จำนวนเงินที่ต้องชำระ                             | 2,625                                                                             |
| ฝากหุ้นที่ได้รับจัดสรรไว้ที่หมายเลขสมาชิก        | 013 [KGI] <mark>: บริษัทหลักทรัพย์ เคจีไ</mark>                                   |
| เลขที่บัญชีซื้อ-ขายหลักทรัพย์                    | 5266XXXX                                                                          |
| ข้อมูลการคืนเงิน (กรณีที่ไม่ได้รับจัดสรร จะคืนค่ | าจองซื้อ เข้าบัญชีธนาคารภายใน 7 วันทำการบับจา                                     |
| บัญชีธนาคาร                                      | KBANK                                                                             |
| เลขที่บัญชี                                      | 1-XXX-XXXXX-X                                                                     |
| โปรดด<br>หากกดยืนยันแล้วท่านจะ                   | ารวจสอบข้อมูลให้ถูกต้องก่อนกด <u>ยืน</u><br>ะไม่สามารถแก้ไขข้อมูลหรือยกเลิกกา     |
| ยอมรับข้อตกลง * 🗹                                | ข้าพเจ้าขอรับรองว่าข้าพเจ้าในฐานะผู้ถื<br>จองชื้อหุ้นสามัญที่ออกใหม่ เป็นผู้รับผล |
|                                                  |                                                                                   |

ติ๊ก 🗹 " ยอมรับข้อตกลง "

![](_page_9_Picture_14.jpeg)

![](_page_9_Picture_15.jpeg)

### การชำระเงิน บาท нu Hu Hu บาท ไอ (ประเทศไทย) จำกัด (มหาชน) ากวันปิดการจองซื้อ)

#### <u>้นยัน</u> ารจองซื้อได้ในทุกกรณี

ถือหุ้นเดิมและได้รับจัดสรรการ เลประโยชน์ที่แท้จริง

![](_page_9_Picture_19.jpeg)

![](_page_10_Picture_0.jpeg)

![](_page_10_Picture_1.jpeg)

![](_page_10_Picture_2.jpeg)

![](_page_10_Picture_4.jpeg)

![](_page_10_Picture_5.jpeg)

![](_page_10_Picture_6.jpeg)

# **การช้ำระเงิน** มี 2 ช่องทาง

#### 1. ชำระเงินด้วย Mobile Banking ธนาคารต่างๆ ผ่าน QR-Code

| Step 3 – ชำระเงิน    | (1555860018-80805181115                                    | 310 |
|----------------------|------------------------------------------------------------|-----|
| วิธีการชำระเงิน      | QR Code/Barcode 🖌                                          |     |
| รายละเอียด           |                                                            |     |
| Ref.1                |                                                            |     |
| Ref.2                | 089522XXXX                                                 |     |
| จำนวนเงินที่ต้องชำระ | 1,750.00                                                   |     |
| ชำระเงินภายใน        | กรุณาสแกน QR Code/Barcode เพื่อชำระเงินชำระภายใน 1 ชั่วโมง |     |
| ชื่อผ                | ผู้ชำระเงินและชื่อผู้จองต้องเป็นชื่อเดียวกัน               |     |
|                      | T                                                          |     |
|                      | E HALL                                                     |     |
|                      | 国務会会国                                                      |     |
|                      |                                                            |     |
|                      |                                                            |     |
|                      |                                                            |     |

กลับสู่หน้าหลัก

![](_page_10_Picture_11.jpeg)

### 1.1 การจองซื้อหุ้นผ่านหน้าจอคอมพิวเตอร์

![](_page_10_Picture_13.jpeg)

- เปิด Mobile Banking ที่ท่านต้องการใช้ชำระเงิน
   เข้าสู่เมนูสแกน QR-Code ที่ปรากฎบนหน้าจอนี้
- ้ตรวจสอบชื่อบัญชีและจำนวนเงินค่าจองก่อนการชำระ
- กดซำระเงิน

#### 1.2 การจองซื้อหุ้นผ่านโทรศัพท์มือถือ

- แคปหน้าจอ QR-Code
- เปิด Mobile Banking ที่ท่านต้องการใช้ชำระเงิน
- เข้าสู่เมนูสแกน QR-Code เพื่อชำระเงิน
- เลือกเมนู Scan QR และเลือก QR ที่บันทึกไว้
- ตรวจสอ<sup>้</sup>บชื่อบัญชีและจำนวนเงินค่าจองก่อนการชำระ
- กดซำระเงิน

#### OR-Code <u>ชำระได้ไม่เกิน 2 ล้านบาทเท่านั้น</u> \*\*\* ถ้าเกิน 2 ล้านบาท ให้นำแบบฟอร์ม Bill Payment ไปชำระเงินค่าจองซื้อที่เคาน์เตอร์ ธนาคารก่อน\*\*\*

(กรุณาสแกน QR Code/Barcode เพื่อทำการชำระเงินภายใน 1 ชั่วโมง)

#### \*\* **หมายเหต** \*\*\*

- ชื่อบัญชีธนาคารผู้ชำระเงิน <u>จะต้องเป็นชื่อเดียวกับผู้จองซื้อ</u>เท่านั้น

- ท่านสามารถตรวจสอบผลการชำระเงินได้ในวันทำการถัดไป - การจองซื้อหุ้นจะสมบูรณ์ เมื่อท่านได้ชำระเงินค่าจองซื้อครบด้วน

้และได้รับการ่ยืนยันผ<sup>ู้</sup>ลการชำระเงินจากบริษัทฯ แล้วเท่านั้น

![](_page_11_Picture_0.jpeg)

![](_page_11_Picture_1.jpeg)

![](_page_11_Picture_2.jpeg)

![](_page_11_Picture_4.jpeg)

![](_page_11_Picture_5.jpeg)

![](_page_11_Picture_6.jpeg)

# การช้าระเงิน มี 2 ช่องทาง

#### 2. ชำระเงินผ่าน แบบฟอร์ม Bill Payment

| 0                    | 2                      |  |
|----------------------|------------------------|--|
| กรอกข้อมูล           | ดรวจสอบและยืนยันรายการ |  |
| Step 3 – ชำระเงิน    |                        |  |
| วิธีการชำระเงิน      | Bill Payment Counter   |  |
| รายละเอียด           |                        |  |
| Ref.1                | x00000000000x          |  |
| Ref.2                | 089522XXXX             |  |
| จำนวนเงินที่ต้องชำระ | 1,750.00               |  |
| ซำระเงินภายใน        | 30/08/2024 18:00 u.    |  |
|                      |                        |  |

#### 🖶 พิมพ์ Bill Payment Counter

้การจองชื่อหุ้นจะสมบูรณ์ เมื่อท่านได้ชำระเงินค่าจองซื้อครบถ้วน และได้รับการยืนยัมผลการชำระเงินจากบริษัทฯ แล้วเท่านั้น

กลับสู่หน้าหลัก

#### \*\* หมายเหตุ \*\*\*

- ชื่อบัญชีธนาคารผู้ชำระเงิน <u>จะต้องเป็นชื่อเดียวกับผู้จองซื้อ</u>เท่านั้น
   ท่านสามารถตรวจสอบผลการชำระเงินได้ในวันทำการถัดไป
- การจองซื้อหุ้นจะสมบูรณ์ เมื่อท่านได้ชำระเงินค่าจองซื้อครบด้วนและได้รับการยืนยันผลการชำระเงินจากบริษัทฯ แล้วเท่านั้น

![](_page_11_Picture_17.jpeg)

![](_page_11_Picture_18.jpeg)

![](_page_11_Picture_19.jpeg)

![](_page_12_Picture_0.jpeg)

![](_page_12_Picture_1.jpeg)

![](_page_12_Picture_2.jpeg)

![](_page_12_Picture_4.jpeg)

![](_page_12_Picture_5.jpeg)

![](_page_12_Picture_6.jpeg)

### ตรวจสอบ สถานะการจอง

เข้าสู่ระบบการจอง E-RO กรอกเลขที่บัตรประชาชน และ ตรวจสอบสถานะในช่อง "สถานะการจอง"

สิทธิในการจองซื้อหุ้นเพิ่มทุน

| ABC                  | อัตราส่วน 55.98 | 15:1 ราคาจองชื่อ 1.1    | 75 บาท / หุ้น          |
|----------------------|-----------------|-------------------------|------------------------|
| เลขทะเบียนผู้ถือหุ้น | โบรกเกอร์       | จำนวนหุ้นที่ได้รับสิทธิ | จำนวนหุ้นที่ต้องการจอง |
| 0123456789           | KGI             | 1,000                   | 1,000                  |

![](_page_12_Picture_12.jpeg)

ระหว่างรอตรวจสอบผลการชำระเงินจะแสดงสถานะ "รอตรวจสอบการชำระเงิน" เมื่อบริษัทฯ ตรวจสอบผลการชำระเงินแล้ว สถานะจะเปลี่ยนเป็น "การจองสำเร็จ"

![](_page_12_Picture_15.jpeg)

#### สามารถตรวจสอบผลการจองซื้อได้ในวันทำการถัดไป

| ระยะเวลาการจองชื้อ วันที่ | 17/07/2024 08:00 น. ถึง 24<br>น. | /08/2024 16:00          |
|---------------------------|----------------------------------|-------------------------|
| ยอดที่ต้องช่ำระ           | สถานะการจอง                      | <mark>รายละเอียด</mark> |
| 1,750.00                  | การจองสำเร็จ                     |                         |

![](_page_13_Picture_0.jpeg)

![](_page_13_Picture_1.jpeg)

![](_page_13_Picture_2.jpeg)

![](_page_13_Picture_4.jpeg)

![](_page_13_Picture_5.jpeg)

![](_page_13_Picture_6.jpeg)

### กรณีต้องการ QR-CODE เพื่อสแกนชำระเงิน

้เข้าสู่ระบบการจอง E-RO กรอกเลขที่บัตรประชาชน และ คลิก 📄 รายละเอียด ไปที่หน้ารายละเอียดการจองซื้อหุ้น

| E-RO (จองชื้อหุ้              | นเพิ่มทุน) | )            |         |                   |                        |                 |          |
|-------------------------------|------------|--------------|---------|-------------------|------------------------|-----------------|----------|
| ชื่อ – สกุล                   | น.ส. 1     | ทดสอบ ใจเ    | ลี      |                   |                        |                 |          |
| สิทธิในการจองซื้อหุ้นเพิ่มทุน |            |              |         |                   |                        |                 |          |
| ABC                           | ŝ          | วัตราส่วน 55 | 985 : 1 | ราคาจองชื้อ       | า1.75 บาท / หุ้น       | ระยะเวลาการจองใ | ชื้อ วัน |
| เลขทะเบียนผู้ถึ               | อหุ้น      | โบรกเกอร์    | จำนวนห้ | ุ้นที่ได้รับสิทธิ | จำนวนหุ้นที่ต้องการจอง | ยอดที่ต้องชำ    | S٤       |
| 01234567                      | 89         | KGI          | 1       | ,000              | 1,500                  | 2,625           | S        |

![](_page_13_Picture_10.jpeg)

รอตรวจสอบการชำระเงิน

กรุณาช่าระเงินภายใน 02/09/2024 16:30 LL

หากท่านไม่ชำระเงินภายในระยะเวลาที่กำหนด บริษัทจะตือว่าท่านไม่ประสงค์จะจองซื้อในครั้งนี้ โดยบริษัทขอสงวนสิทธิในการดำเยินการตามควรแก่กรณี

กดเพื่อช่าระเงิน

![](_page_13_Picture_15.jpeg)

![](_page_13_Figure_17.jpeg)

# 

#### บริษัทหลักทรัพย์ เคจีไอ (ประเทศไทย) จำกัด (มหาชน)

้ฝ่ายปฏิบัตการหลักทรัพย์ ส่วนทะเบียนหุ้น 02-658-8720 ถึง 24

|                                                             |                                           |                                        |                                               | Subscription No.                    |
|-------------------------------------------------------------|-------------------------------------------|----------------------------------------|-----------------------------------------------|-------------------------------------|
| UMS ในคองซื้องรับสาวบัณ                                     | พิ่าเกา เตล เขาธิจาัง เ                   | ขบิด ไบบิ่ม สดร์วิด                    | แสส คำกัด (บหาสบ)                             | (" ( เริ่ง นังก ")                  |
|                                                             | พมพุนของบรษท ร<br>บเพิ่มทน จำนวนไม่       | ยูนค เมนจ เขอรวร<br>เกิน 1.100.000.000 | งเขล จ เกต (มหาขน)<br>) ห้น มลค่าที่ตราไว้ห้น | ( <b>บรษท</b> )<br>เละ 0.50 บาท     |
| ในราคาเสนอขายหุ้นละ 0.50 บ′                                 | าท เสนอขายต่อผู้ถือ                       | )หุ้นเดิมในอัตราส่วน                   | เ 5 หุ้นสามัญเดิม ต่อ 4                       | 1.27 หุ้นสามัญเพิ่มทุนใหม่          |
| ้<br>วันที่จองซื้อ 🛛 4 เมษายน 2568 🗖 8 เมษายน               | 1 2568 🗖 9 เมษา                           | ยน 2568 🔲 10 เม                        | งษายน 2568 🗖 11 เล                            | มษายน 2568                          |
| ข้อมูลผู้จองซึ่                                             | อหุ้น โปรดกรอกข้                          | ้อความในช่องด้าน                       | เล่างนี้ให้ครบถ้วน ชัต                        | กเจน ตัวบรรจง                       |
| เรียน คณะกรรมการ บริษัท ยูนิค ไมนิ่ง เซอร์วิส               | เซส จำกัด (มหาชน)                         |                                        |                                               |                                     |
| บริษัทหลักทรัพย์ เคจีไอ (ประเทศไทย) จำ                      | กัด (มหาชน) ซึ่งเป็น                      | เต้วแทนการรับจองซื                     | ้<br>อหุ้นสามัญเพิ่มทุนของ                    | งบริษัท                             |
| ข้าพเจ้า (โปรดระบุประเภทผู้จองซื้อหุ้น)                     |                                           |                                        |                                               |                                     |
| 🔲 บุคคลธรรมดาสัญชาติไทย 🛛 บุ                                | คคลธรรมดาสัญชาใ                           | ติต่างด้าว (โปรดระบ                    | เุสัญชาติ)                                    |                                     |
| 🔲 นิติบุคคลที่จดทะเบียนในไทย 🛛 นิ                           | ติบุคคลที่จดทะเบีย <sup>.</sup>           | นในต่างประเทศ (โบ                      | โรดระบุประเทศ)                                |                                     |
| หมายเลขบัตรประจำตัวประชาชน/เลขที่หนังสือเดิ                 | ในทาง/เลขทะเบียน1                         | ปริษัท                                 |                                               |                                     |
| ซือ 📙 นาย 📙 นาง 📙 นางสาว 📙 นิตีบุคคล _<br>ส่าวชุด ห         | ४० व                                      | থৰ থ ৰৰ্ ৰ                             | مع بر م                                       | vaa                                 |
| ทอยูเหเบนเบตามรายชอผูถอหุนสามญทบรากฏ<br>อธิอาณาให้ออร่างได้ | ณ วนกาหนดรายชะ                            | อผูถอหุนทมสทธจอง<br>ร้อมเสียออฉี       | เซอหุนสามญเพมทุน (                            | Record Date) ณ วนท 4 มนาคม          |
| 2008 เทรศพททตตศยเต                                          | เสบบระจาด<br>Пไปหักกาฬ                    | เ.่พ็เพยเ เนล                          |                                               | _                                   |
| ข้าพเจ้าเข็นผู้ถือหันเดิมของบริษัทที่มีรายสื่อปราก          | <b>บ</b> เลทาสาบ<br>เภคยู่ในทะเบียนผู้อื่ | อเง้น ณ Record Da                      | te จำนวนห้นที่มี                              | าร้าม                               |
| มีความประสงค์ขอจองซื้อห้นสามัณเพิ่มทนและขง                  | เฏษยู เฉกอเบยผลูเก<br>อให้จัดสรรห้นสามัถ  | บของบริษัท ดังนี้                      |                                               | vivo                                |
| 9 er 9                                                      | จำนวนหุ้นที่                              | ราคาเสนอขาย                            | รวมเป็นเงินทั้งสิ้น                           |                                     |
| ประเภทการจองซือ                                             | จองซื้อ (หุ้น)                            | (บาทต่อหุ้น)                           | (บาท)                                         | จำนวนเงิน (ตัวอักษร)                |
| 🔲 จองซื้อตามสิทธิทั้งจำนวน                                  |                                           | 0.50                                   |                                               |                                     |
| 🔲 จองซื้อเกินกว่าสิทธิ ( <u>เฉพาะส่วนเพิ่ม</u> )            |                                           | 0.50                                   |                                               |                                     |
| 🗖 จองซื้อน้อยกว่าสิทธิ                                      |                                           | 0.50                                   |                                               |                                     |
| าเร                                                         |                                           |                                        |                                               |                                     |
| ผู้จองซื้อต้องยื่นใบจองซื้อนี้พร้อมเอกสาประกอบเ             | าารจองซื้อตามที่กำ                        | หนด และหลักฐานชํ                       | ้<br>าระเงินค่าจองซื้อหุ้น (ส                 | สำเนา Bill Payment) โดยชำระผ่านระบบ |
| ้<br>Bill Payment ดังนี้                                    |                                           | 0.0                                    | ·                                             |                                     |
| <ol> <li>ผ่านเคาน์เตอร์ธนาคารกสิกรไทย จำกัด (มหา</li> </ol> | าชน) ผ่านระบบ Bill                        | Payment ของธนาผ                        | จารกสิกรไทย                                   |                                     |
| 🗖 เงินโอน                                                   |                                           |                                        |                                               |                                     |
| 🗖 โอนด้วยการนำฝากแคชเชียร์เช็ค/เซ็ค/ดริ                     | ้าฟท์                                     |                                        |                                               |                                     |
| เลขที่เซ็ควันที่                                            | ธินาคา                                    | រ                                      | สาขา                                          |                                     |
| 2) ผ่านช่องทาง Electronic Bill Payment ของท                 | ุกธนาคารที่ให้บริกา                       | เรช <b>ำ</b> ระบิลข้ามธนา <i>ค</i>     | การ โดยระบุรายละเอียเ                         | ด Ref.1 เลขบัตรประชาชน และ Ref.2    |
| เลขที่บัญชีซื้อขายหลักทรัพย์/เบอร์โทรศัพท์                  |                                           |                                        |                                               |                                     |
| 🗖 การโดยเงินผ่าน Internet Banking โปรด                      | ระบุธนาคาร                                |                                        |                                               |                                     |
| 🗖 การโดยเงินผ่าน Mobile Banking โปรดร                       | าะบุธนาคาร                                |                                        |                                               |                                     |
| โดยสั่งจ่าย "บริษัทหลัก                                     | าทรัพย์ เคจีไอ (ปร                        | ะเทศไทย) จำกัด                         | (มหาชน) เพื่อการจอ                            | งซื้อหลักทรัพย์"                    |
|                                                             |                                           |                                        |                                               |                                     |
|                                                             |                                           |                                        |                                               |                                     |
|                                                             |                                           |                                        |                                               |                                     |
|                                                             |                                           |                                        |                                               |                                     |

หากข้าพเจ้าได้รับการจัดสรรหุ้นสามัญเพิ่มทุนดังกล่าวแล้ว ข้าพเจ้าตกลงให้บริษัทดำเนินการดังต่อไปนี้ (ผู้จองซื้อโปรดเลือกวิธีใดวิธีหนึ่งเท่านั้น)

- ให้ฝากหุ้นสามัญตามจำนวนที่ได้รับการจัดสรรนั้นไว้ในชื่อ "บริษัท ศูนย์รับฝากหลักทรัพย์ (ประเทศไทย) จำกัด เพื่อผู้ฝาก" และดำเนินการให้บริษัท หลักทรัพย์
   หลักทรัพย์ \_\_\_\_\_\_\_ สมาชิกผู้ฝากเลขที่ \_\_\_\_\_\_ นำหุ้นสามัญเข้าฝากไว้กับบริษัท ศูนย์รับฝากหลักทรัพย์
   (ประเทศไทย) จำกัด ("TSD") เพื่อเข้าบัญชีซื้อขายหลักทรัพย์เลขที่ \_\_\_\_\_\_ ซึ่งข้าพเจ้ามีอยู่กับบริษัท ผูนย์รับฝากหลักทรัพย์
   ชื่อบัญชีซื้อขายหลักทรัพย์ มิฉะนั้นจะนำหุ้นสามัญตามจำนวนที่ได้รับการจัดสรรนั้นไว้ในชื่อ "บริษัท ศูนย์รับฝากหลักทรัพย์ (ประเทศไทย) จำกัด เพื่อ
   ผู้ฝาก" โดยนำหุ้นเข้าฝากในบัญชีบริษัทผู้ออกหลักทรัพย์ เลขที่ 600 (Issuer Account) ทั้งนี้ ผู้จองซื้อสามารถมอบหมายให้บริษัทหลักทรัพย์ที่ผู้จอง
   ซื้อมีบัญชีซื้อขายหลักทรัพย์ดำเนินการโอนหุ้นดังกล่าวเข้าบัญชีซื้อขายหลักทรัพย์ที่เป็นชื่อของผู้จองซื้อได้ต่อไป (บริษัทจะไม่รับผิดชอบในกรณีที่หุ้น
   สามัญที่ได้รับจัดสรรไม่สามารถขายได้ภายในวันแรกของการซื้อขายหุ้นสามัญในตลาดหลักทรัพย์ฯ)
- ให้ฝากหุ้นสามัญตามจำนวนที่ได้รับการจัดสรรนั้นไว้ในชื่อ "บริษัท ศูนย์รับฝากหลักทรัพย์ (ประเทศไทย) จำกัด" และนำหุ้นสามัญเข้าฝากไว้กับ TSD โดยนำเข้าบัญชีของบริษัทผู้ออกหลักทรัพย์ สมาชิกเลขที่ 600 เพื่อข้าพเจ้า (การขอถอนเป็นใบหลักทรัพย์ในภายหลัง ผู้จองซื้อหุ้นจะต้องเสีย ค่าธรรมเนียมตามอัตราที่ TSD กำหนด) กรณีเลือกรับหุ้นเข้าบัญชี สมาชิกเลขที่ 600 ในช่องนี้ โปรดกรอกข้อมูลใน "แบบแจ้งสถานะความเป็นบุคคล อเมริกันและผู้มีถิ่นที่อยู่ทางภาษีในประเทศอื่น (FATCA & CRS) เฉพาะผู้ที่ประสงค์นำหลักทรัพย์ฝากเข้าบัญชีบริษัทผู้ออกหลักทรัพย์ (Issuer Account) เท่านั้น" เพื่อนำส่งให้แก่ TSD ทั้งนี้ ในกรณีที่ไม่ได้จัดทำเอกสารตามที่ TSD กำหนด หรือมีข้อบ่งชี้ว่าท่านอาจเป็นบุคคลอเมริกัน บริษัทฯ ขอสงวนสิทธิไม่นำฝากเข้าบัญชี 600 โดยจะดำเนินการออกเป็นใบหุ้นแทน และจะจัดส่งใบหุ้นทางไปรษณีย์ ตามรายละเอียดในฐานข้อมูลสมุด ทะเบียนรายชื่อผู้ถือหุ้นสามัญปรากฏ ณ วันกำหนดรายชื่อผู้ถือหุ้นที่มีสิทธิได้รับการเสนอขายหุ้นสามัญเพิ่มทุนตามสัดส่วนการถือหุ้น
- ให้ออกใบหุ้นสามัญตามจำนวนที่ได้รับจัดสรรนั้นไว้ในชื่อของข้าพเจ้าและจัดส่งใบหุ้นทางไปรษณีย์ลงทะเบียนให้ข้าพเจ้าตามชื่อที่อยู่ที่ปรากฏในสมุด ทะเบียน ณ วันกำหนดรายชื่อผู้ถือหุ้น ณ วันที่ 4 มีนาคม 2568 โดยข้าพเจ้ายินดีมอบหมายให้บริษัทดำเนินการใดๆ เพื่อทำให้การจัดทำใบหุ้นและส่ง มอบใบหุ้นให้แก่ข้าพเจ้าภายใน 15 วันทำการ นับจากวันที่สิ้นสุดระยะเวลาการจองซื้อ (เฉพาะใบหุ้นเท่านั้น) (บริษัทจะไม่รับผิดชอบในกรณีที่ผู้ถือหุ้น ไม่สามารถขายหุ้นที่ได้รับจัดสรรได้ทันวันทำการแรกของการซื้อขายหุ้น)

ในกรณีที่ข้าพเจ้าไม่ได้รับการจัดสรรหุ้นสามัญหรือได้รับการจัดสรรหุ้นสามัญไม่ครบตามจำนวนหุ้นสามัญที่จองซื้อ ข้าพเจ้าตกลงให้บริษัทดำเนินการคืน เงินค่าจองซื้อหุ้นสามัญส่วนที่ไม่ได้รับการจัดสรรหรือได้รับการจัดสรรไม่ครบ โดยไม่มีดอกเบี้ย และไม่มีค่าเสียหายใดๆ โดย

- (1) โอนเงินเข้าบัญชีธนาคารตามที่ปรากฏในสมุดทะเบียนผู้ถือหุ้น ณ วันกำหนดรายชื่อผู้ถือหุ้น วันที่ 4 มีนาคม 2568
- (2) ในกรณีที่ไม่สามารถโอนเงินคืนได้ บริษัทจะจ่ายเป็นเซ็คขีดคร่อมสั่งจ่ายในนามของผู้จองซื้อเท่านั้น และจัดส่งให้ทางไปรษณีย์ลงทะเบียนตามที่อยู่ที่ ปรากฏในสมุดทะเบียนผู้ถือหุ้น ณ วันกำหนดรายชื่อผู้ถือหุ้น วันที่ 4 มีนาคม 2568 ภายใน 10 วันทำการนับจากวันสิ้นสุดระยะเวลาการรับจองซื้อหุ้น สามัญเพิ่มทุน

ข้าพเจ้าขอรับรองและตกลงว่าจะจองซื้อหุ้นสามัญเพิ่มทุนจำนวนดังกล่าวและจะไม่ยกเลิกการจองซื้อหุ้นสามัญเพิ่มทุนนี้ แต่หากข้าพเจ้าไม่ส่งใบจองซื้อ หุ้นสามัญเพิ่มทุนที่ได้กรอกรายละเอียดครบถ้วนและเอกสารประกอบการจองซื้อที่ถูกต้องเรียบร้อยพร้อมชำระค่าจองซื้อ หุ้นสามัญเพิ่มทุนมาถึงตัวแทน การรับจองซื้อภายในระยะเวลาการจองซื้อ หรือหากแคชเซียร์เซ็ค/ดร๊าฟท์ ที่สั่งจ่ายแล้วนั้นไม่ผ่านการเรียกเก็บนับแต่วันที่ชำระเงินหรือส่งมอบ ให้ถือ ว่าข้าพเจ้าสละสิทธิในการจองซื้อหุ้นสามัญเพิ่มทุนดังกล่าวโดยไม่มีเงื่อนไขและไม่สามารถเพิกถอนได้ และหากจำนวนหุ้นที่ระบุในใบจองซื้อนี้ไม่ตรงตาม จำนวนเงินที่ข้าพเจ้าชำระ ข้าพเจ้าถือตามจำนวนที่ได้รับชำระเป็นหลัก

ข้าพเจ้าได้ศึกษาข้อมูลทั้งหมดที่เกี่ยวกับการเสนอขายหุ้นสามัญเพิ่มทุนในหนังสือแจ้งสิทธิการจองซื้อหุ้นสามัญเพิ่มทุนรวมทั้งสารสนเทศและเอกสารแนบ แล้ว และยินยอมผูกพันตามข้อตกลงและเงื่อนไขที่ระบุในเอกสารดังกล่าว และที่จะได้มีการแก้ไขเพิ่มเติมในภายหลังอีกด้วย ข้าพเจ้าขอรับรองว่าข้าพเจ้า ในฐานะผู้ถือหุ้นเดิมและได้รับจัดสรรการจองซื้อหุ้นสามัญเพิ่มทุนตามสัดส่วนการถือหุ้นของข้าพเจ้าเป็นผู้รับผลประโยชน์ที่แท้จริงในการถือหุ้นดังกล่าว

ข้าพเจ้าอนุญาตและรับทราบว่า ตัวแทนการรับจองซื้อหุ้นจะเก็บรวบรวมและใช้ข้อมูลส่วนบุคคลที่ข้าพเจ้าได้ให้ไว้เพื่อการใช้สิทธิจะซื้อให้หุ้นสามัญของ บริษัทดังกล่าวข้างต้นเป็นไปตามนโยบายความเป็นส่วนตัวของตัวแทนการรับจองซื้อหุ้นที่ www.kgieworld.co.th/corporate/privacy และรับทราบว่า ตัวแทนการรับจองซื้อหุ้นอาจมีความจำเป็นในการเปิดเผยข้อมูลดังกล่าว เมื่อมีการร้องขอจากสำนักงานคณะกรรมการกำกับหลักทรัพย์และตลาด หลักทรัพย์ และ/หรือ ตลาดหลักทรัพย์แห่งประเทศไทย และ/หรือ หน่วยงานอื่นใดที่เกี่ยวข้องเท่านั้น การประเมินความเสี่ยงที่ยอมรับได้เพื่อการจองซื้อหุ้น (Suitability Test)

- (1) ข้าพเจ้าได้ผ่านการทำแบบประเมิน Suitability Test มาแล้วไม่เกิน 2 ปี จากตัวแทนรับจองซื้อหรือจากบริษัทหลักทรัพย์อื่น และรับทราบระดับความ เสี่ยงที่ยอมรับได้ของข้าพเจ้าแล้ว (กรณีผู้จองซื้อยังไม่เคยผ่านการทำแบบประเมิน Suitability Test ผู้จองซื้อจะต้องจัดทำแบบประเมิน Suitability Test มาพร้อมกับการจองซื้อหุ้นในครั้งนี้ด้วย)
- (2) ข้าพเจ้ารับทราบระดับความเสี่ยงของหุ้นสามัญที่ข้าพเจ้าจะจองซื้อนี้จากตัวแทนรับจองซื้อหรือจากบริษัทหลักทรัพย์อื่นแล้ว
- (3) ข้าพเจ้าได้ผ่านขั้นตอนการดำเนินการทำความรู้จักลูกค้าและตรวจสอบเพื่อทราบข้อเท็จจริงเกี่ยวกับลูกค้า KYC/CDD และข้าพเจ้าได้ศึกษาข้อมูลใน เอกสารสรุปข้อมูลสำคัญของหลักทรัพย์เป็นที่เรียบร้อยแล้ว

ทั้งนี้ หากผลการประเมิน Suitability Test ของข้าพเจ้าออกมาว่า ข้าพเจ้าไม่เหมาะสมกับการจองซื้อหุ้นในครั้งนี้ ข้าพเจ้ายังยืนยันและประสงค์จะจองซื้อ หุ้นสามัญในครั้งนี้ และได้ลงลายมือชื่อเพื่อยืนยันในฐานะผู้จองซื้อด้านล่าง โดยข้าพเจ้ารับทราบว่าการลงทุนในหุ้นสามัญครั้งนี้ไม่ เหมาะสมกับระดับ ความเสี่ยงที่ข้าพเจ้ายอมรับได้ตามแบบประเมิน Suitability Test ดังนั้นหากเกิดความเสียหายใดๆ จากการลงทุนในหุ้นสามัญต่อไปในอนาคต ตัวแทนรับ จองซื้อไม่มีหน้าที่ต้องรับผิดชอบใดๆ ทั้งสิ้น (ผู้จองซื้อประเภทสถาบัน ได้รับยกเว้นการทำแบบสอบถาม Suitability Test ตามประกาศคณะกรรมการ กำกับตลาดทุนที่ ทธ.35/2556)

\*\* ตัวแทนรับจองซื้อสามารถปฏิเสธการจองซื้อ ในกรณีที่ผู้จองซื้อยังไม่มีประวัติการทำและไม่ยินยอมทำ Suitability Test หรือผู้จองซื้อรับ ความเสี่ยงตาม Suitability Test ได้ต่ำกว่าหุ้นสามัญนี้ และไม่ลงนามยอมรับความเสี่ยงของหุ้นสามัญนี้ \*\*

การลงทุนในหุ้นย่อมมีความเสี่ยง ผู้จองซื้อควรศึกษาข้อมูลในหนังสือแจ้งการจัดสรรหุ้นอย่างรอบคอบก่อนตัดสินใจจองซื้อหุ้น

ลงชื่อ \_\_\_\_\_ผู้จองซื้อ

| หลักฐานการรับฝากการจองซื้อหุ้นสามัญของบริษัท ยูนิค ไมนิ่ง เซอร์วิสเซส จำกัด (มหาชน) ("บริษัท")<br>(ผู้จองซื้อโปรดกรอกข้อความในส่วนนี้ด้วย) |
|----------------------------------------------------------------------------------------------------|
| เลขที่ใบจองซื้อ                                                                                                    |
| วันที่จองซื้อ 🗖 4 เมษายน 2568 🗖 8 เมษายน 2568 🔲 9 เมษายน 2568 🔲 10 เมษายน 2568 🗖 11 เมษายน 2568                                            |
| บริษัทหลักทรัพย์ เคจีไอ (ประเทศไทย) จำกัด (มหาชน) ได้รับเงินจาก (ชื่อตามใบจอง)                                                             |
| เพื่อจองซื้อหุ้นสามัญของบริษัท จำนวน หุ้น ในราคาหุ้นละ 0.50  บาท รวมเป็นบาท                                                                |
| โดยช้าระผ่านระบบ Bill Payment โดย                                                                                                    |
| 1) ผ่านเคาน์เตอร์ธนาคารกสิกรไทย จำกัด (มหาชน)                                                                                              |
| 🔲 เงินโอนผ่านระบบ Bill Payment ของธนาคารกสิกรไทย จำกัด (มหาชน)                                                                             |
| 🔲 โอนด้วยการนำฝากแคชเชียร์เซ็ค/เซ็ค/ดร๊าฟท์ ผ่านระบบ Bill Payment ของธนาคารกสิกรไทย จำกัด (มหาชน)                                          |
| เลขที่เช็ควันที่ธนาคารสาขาสาขา                                                                                                    |
| 2) ผ่านช่องทาง Electronic Bill Payment                                                                                                    |
| 🗖 การโอนเงินผ่าน Internet Banking โปรดระบุธนาคาร                                                                                           |
| 🗖 การโอนเงินผ่าน Mobile Banking โปรดระบุธนาคาร                                                                                             |
| โดยหากผู้จองซื้อได้รับการจัดสรรหุ้นดังกล่าว ผู้จองซื้อให้ดำเนินการ :                                                                       |
| 🔲 ฝากหุ้นในนาม "บริษัท ศูนย์รับฝากหลักทรัพย์ (ประเทศไทย) จำกัด เพื่อผู้ฝาก"                                                                |
| เลขที่สมาชิกผู้ฝากบัญชีสื้อขายหลักทรัพย์เลขที่                                                                                             |
| 🔲 หุ้นสามัญเข้าฝากไว้กับ บริษัท ศูนย์รับฝากหลักทรัพย์ (ประเทศไทย) จำกัด โดยเข้าบัญชีของผู้ออกหลักทรัพย์ สมาชิกเลขที่ 600 เพื่อข้าพเจ้า     |
| 🔲 ออกใบหุ้นในนามผู้จองซื้อ และส่งมอบภายใน 15 วันทำการ นับจากวันสิ้นสุดระยะเวลาการจองซื้อ                                                   |
| เจ้าหน้าที่ผู้จัดจำหน่ายหลักทรัพย์ผู้รับมอบอำนาจ                                                                                           |

หมายเหตุ : หากผู้จองซื้อประสงค์จะเปลี่ยนแปลงที่อยู่ที่ให้ไว้ โปรดแจ้งการแก้ไขต่อนายทะเบียนโดยตรง และจัดส่งไปที่ฝ่ายปฏิบัติการหลักทรัพย์ บริษัท ศูนย์รับฝากหลักทรัพย์ (ประเทศไทย) จำกัด เลขที่ 93 อาคารตลาดหลักทรัพย์แห่งประเทศไทย ถนนรัชดาภิเษก เขตดินแดง กรุงเทพฯ 10400 โทร. 02-009-9000

![](_page_19_Picture_0.jpeg)

บริษัท หลักทรัพย์ เคจีไอ(ประเทศไทย) จำกัด(มหาชน) 173 อาคารเอเชียเซ็นเตอร์ ชั้น 8-11 ถนนสาทรใต้ แขวงทุ่งมหาเมฆ เขตสาทร กรุงเทพ 10120 โทรศัพท์ : 02-658-8712,8719 โทรสาร : 02-658-8015 เลขที่บัตรประจำตัวผู้เสียภาษี 0107536000293

KGI SECURITIES (THAILAND) PUBLIC COMPANY LIMITED 173 Asia Centre Building , 8th-11th Floor, South Sathorn Road, Thungmahamek, Sathorn, Bangkok 10120, Thailand. Tel. 66(0)2658-8712, 8719 Fax.66(0)2658-8015 Tax Identification No. 0107536000293 ส่วนที่ 1 สำหรับผู้ชำระเงิน / Client's copy

วันที่ / Date \_\_\_\_

สาขาผู้รับฝาก / Branch \_\_\_\_\_

| ชื่อลูกค้า / Name                                                                                                    |                      |            |                            |      |              |            |      |              |        |
|----------------------------------------------------------------------------------------------------|----------------------|------------|----------------------------|------|--------------|------------|------|--------------|--------|
| REF. 1                                                                                                    |                      | F          | REF. 2                     |      |              |            |      |              |        |
|                                                                                                    |                      | Γ          |                            |      |              |            |      |              | ]      |
| เลขที่จดทะเบียนนิติบุคคล (Company Registration No.) / เลขที่อ่ายหลักทรัพย์ (Account No.) / เบอร์โทรศัพท์ (TELEPHONE NO.)                                |                      |            |                            |      |              |            | D.)  |              |        |
|                                                                                                    |                      |            |                            |      |              |            |      |              |        |
| KBank Comp.Code A/C No.                                                                                                    |                      |            |                            |      |              |            |      |              |        |
| Kasikorn Bank Public Company Limited                                                                                                    |                      |            | <b>34487</b> 099-1-31614-0 |      |              |            |      |              |        |
|                                                                                                    |                      |            |                            |      |              |            |      |              |        |
| เพื่อนำเข้าบัญชี บริษัท หลักทรัพย์เคจีไอ(ประเทศไทย) จำกัด(มหาชน) เพื่อการจองซื้อหลักทรัพย์ / KGI Securities (Thailand) plc. for Securities Subscription |                      |            |                            |      |              |            |      |              |        |
| ประเภทการชำระเงิน / Type                                                                                                    | เลขที่เช็ค / Chq No. | เช็คลงวันเ | ที่ / Chq Date             | ธนาค | าร สาขา / Ba | ank Brancl | h ຈໍ | ำนวนเงิน / / | Amount |
| <br>◯ เงินสด / Cash เช็ค / Cheque                                                                                                    |                      |            |                            |      |              |            |      |              |        |
| จำนวนเงินเป็นตัวอักษร / Amount in word                                                                                                    |                      |            |                            | 1    |              |            | 1    |              |        |
|                                                                                                    |                      |            |                            |      |              |            |      |              |        |

กรุณานำเอกสารฉบับนี้ไปชำระเงินได้ที่ธนาคารกสิกรไทย จำกัด (มหาชน) ทุกสาขาทั่วประเทศ โดยไม่เสียค่าใช้จ่ายแต่อย่างใด / Please bring along this document and make a payment at all KBANK branches without any additional fee charge

| ชื่อผู้นำฝาก / Deposit by<br>โทรศัพท์ / Telephone  |                                                                                                    | สำหรับ                                                                                                    | เจ้าหน้าที่ธนาคา | าร ผู้รับเงิน                           |  |
|----------------------------------------------------|----------------------------------------------------------------------------------------------------|----------------------------------------------------------------------------------------------------|------------------|-----------------------------------------|--|
|                                                    |                                                                                                    | KGI SECURITIES (THAILAND) PUBLIC COMPANY LIMITED                                                                                        | ส่วนที่ 2        | ส่วนที่ 2 สำหรับธนาคาร / Bank's copy    |  |
|                                                    | ถนนสาทรใต้ แขวงทุ่งมหาเมฆ เขตสาทร กรุงเทพ 10120<br>โทรศัพท์ : 02-658-8712,8719 โทรสาร : 02-658-8015<br>เลขที่บัตรประจำตัวผู้เสียภาษี 0107536000293 | Thungmahamek, Sathorn, Bangkok 10120, Thailand.<br>Tel. 66(0)2658-8712, 8719 Fax.66(0)2658-8015<br>Tax Identification No. 0107536000293 | วั               | วันที่ / Date<br>สาขาผู้รับฝาก / Branch |  |
| ชื่อลูกค้า / Name                                  |                                                                                                    |                                                                                                    |                  |                                         |  |
| REF. 1                                             |                                                                                                    | REF. 2                                                                                                    |                  |                                         |  |
| เลขบัตรประชาชน/เลขที่ท<br>เลขที่จดทะเบียนนิติบุคคล | หนังสือเดินทาง(ID Card/Passport NO.) /<br>ง (Company Registration No.)                                                                             | เลขที่บัญชีชื้อขายหลักทรัพย์ (Ac                                                                                                    | count No.) / เบอ | ร์โทรศัพท์ (TELEPHONE NO.)              |  |
|                                                    |                                                                                                    |                                                                                                    |                  |                                         |  |

| $\sim$ | รบาดารถสิกรไทย (KRank) /              | <br>Reality comp.code | A/C NO.       |  |
|--------|---------------------------------------|-----------------------|---------------|--|
|        |                                       |                       |               |  |
|        | Kasikawa Dank Dublia Cawanany Limitad | 04407                 | 000 4 04044 0 |  |

![](_page_19_Picture_10.jpeg)

เพื่อนำเข้าบัญชี บริษัท หลักทรัพย์เคจีไอ(ประเทศไทย) จำกัด(มหาชน) เพื่อการจองซื้อหลักทรัพย์ / KGI Securities (Thailand) plc. for Securities Subscription

| ประเภทการชำระเงิน / Type               | เลขที่เช็ค / Chq No. | เช็คลงวันที่ / Chq Date | ธนาคาร สาขา / Bank Branch | จำนวนเงิน / Amount |  |
|----------------------------------------|----------------------|-------------------------|---------------------------|--------------------|--|
| 🔿 เงินสด / Cash 🛛 🔿 เช็ค / Cheque      |                      |                         |                           |                    |  |
| จำนวนเงินเป็นตัวอักษร / Amount in word |                      |                         |                           |                    |  |

กรุณานำเอกสารฉบับนี้ไปชำระเงินได้ที่ธนาคารกสิกรไทย จำกัด (มหาชน) ทุกสาขาทั่วประเทศ โดยไม่เสียค่าใช้จ่ายแต่อย่างใด / Please bring along this document and make a payment at all KBANK branches without any additional fee charge

ชื่อผู้นำฝาก / Deposit by \_\_\_\_\_

โทรศัพท์ / Telephone \_\_\_\_\_

สำหรับเจ้าหน้าที่ธนาคาร ผู้รับเงิน \_\_\_\_\_